# Инструкция по пользованию центром сертификации

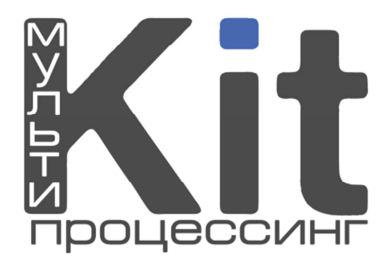

- **1.** Нужно связаться с нашими менеджерами и запросить регистрационные данные в системе «КИТ».
- 2. После получения регистрационных данных Вам нужно зайти на сайт <u>www.kitps.ru</u> в раздел «Центр сертификации», далее скачать и установить корневой сертификат (расширение .cer). Сделать это нужно в течении 24 часов с момента регистрации Ваших данных в системе!

### Процесс установки:

1. После скачивания и открытия сертификата, Вы увидите такое окно:

| цие Состав                                                            | Путь сертификации                                                                                                    |
|-----------------------------------------------------------------------|----------------------------------------------------------------------------------------------------|
| Нет доверия<br>центра серт<br>установите<br>доверенных<br>сертификаци | ания о сертификате<br>а к этому корневому сертификату<br>ификации. Чтобы включить доверие,<br>этот сертификат в хранилище<br>к корневых сертификатов центров<br>ии. |
| Кому выд                                                              | <b>дан:</b> kitps.ru                                                                                                    |
| Кем выда                                                              | an: kitps.ru                                                                                                    |
| Лейстрите                                                             | лен с 24.02.2011 по 21.02.2021                                                                                                    |
| деяствите                                                             |                                                                                                    |

Рис. 1.

2. Нужно нажать кнопку «Установить сертификат...», откроется мастер установки. Нажмите «Далее» и увидите окно (рис. 2), в котором необходимо выбрать пункт «Поместить все сертификаты в следующее хранилище».

| Мастер импорта сертификатов                                                                                                    |
|----------------------------------------------------------------------------------------------------|
| Хранилище сертификатов                                                                                                    |
| Хранилища сертификатов - это области системы в которых производится<br>хранение сертификатов.                                                                                       |
| Выбор хранилища может быть произведен Windows автоматически, или же<br>можно указать размещение сертификата вручную.<br>Одвтоматически выбрать хранилище на основе типа сертификата |
| Поместить все сертификаты в следующее хранилище                                                                                                    |
| Хранилище сертификатов:<br>                                                                                                    |
| < <u>Н</u> азад Далее > Отмена                                                                                                    |

Рис. 2.

3. Нажмите кнопку «Обзор» и выберите хранилище под названием «Доверенные корневые центры сертификации». Нажмите «ОК».

| Выбор хранилища сертификата 🛛 ? 🔀          |  |  |  |  |
|--------------------------------------------|--|--|--|--|
| Выберите хранилище сертификатов.           |  |  |  |  |
|                                            |  |  |  |  |
| — — Личные 📃                               |  |  |  |  |
| 🚽 🔤 Доверенные корневые центры сертификаци |  |  |  |  |
| Доверительные отношения в предпри          |  |  |  |  |
| — 🧰 Промежуточные центры сертификаци       |  |  |  |  |
| 🔄 🦳 Доверенные издатели 👝                  |  |  |  |  |
| Сертификаты к которым нет доверик          |  |  |  |  |
| Показать физические хранилища              |  |  |  |  |
| ОК Отмена                                  |  |  |  |  |
| Рис. 3.                                    |  |  |  |  |

4. Нажмите «Далее» и Вы увидите следующее окно (рис. 4). Нажмите «Готово».

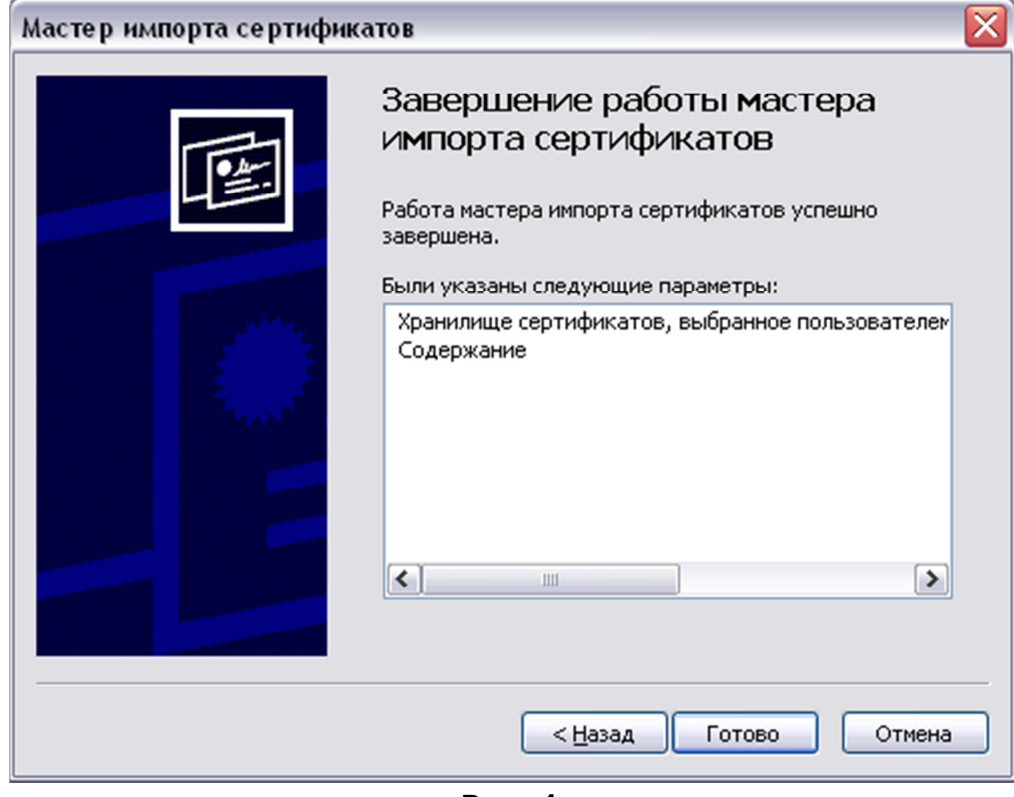

Рис. 4.

5. Если у Вас появилось окно, показанное на рисунке ниже, нажимайте «Да». На этом установка сертификата будет окончена.

| Предупр | еждение системы безопасности                                                                                                    | × |  |  |  |
|---------|----------------------------------------------------------------------------------------------------|---|--|--|--|
| 1       | Готовится установка сертификата от центра сертификации (ЦС) в этом домене:<br>kitps.ru                                                                                                    |   |  |  |  |
|         | Не удается проверить, что сертификат принадлежит "kitps.ru". Обратитесь к "kitps.ru" и подтвердите его происхождение. Следующие числа будут полезны для данного процесса:                                                                                  |   |  |  |  |
|         | Отпечаток (sha1) : C6C9ACCE 3CA40ACE 5B1E88ED EFB5BF5B AB563C1D                                                                                                    |   |  |  |  |
|         | Предупреждение:<br>Если установить данный корневой сертификат, то Windows автоматически будет доверять любому сертификату, выданному ЦС.<br>Установка сертификата без отпечатка может привести к риску безопасности. "Да" указывает, что риск принимается. |   |  |  |  |
|         | Установить данный сертификат?                                                                                                    |   |  |  |  |
|         | Да []                                                                                                    |   |  |  |  |

Рис. 5.

6. Вот так будет выглядеть начальное окно, если всё было сделано правильно и у Вас нет никаких ограничений на компьютере.

|                    | став Путь сертификации                                                                                   |
|--------------------|----------------------------------------------------------------------------------------------------|
| Этот с<br>•В<br>•В | сведения о сертификате<br>ертификат предназначается для:<br>се политики выдачи<br>се политики применения |
| Ком                | <b>у выдан:</b> kitps.ru                                                                                 |
| Кем                | выдан: kitps.ru                                                                                          |
| Дей                | ствителен с 24.02.2011 по 21.02.2021                                                                     |
|                    |                                                                                                    |

Рис. 6.

**3.** Вам снова нужно зайти на сайт <u>www.kitps.ru</u> в раздел «Центр сертификации», только уже сделать «Запрос получения сертификата для входа в мониторинг». Откроется страница с таким содержанием:

## Запрос сертификата

| Логин:                           |                     |  |  |
|----------------------------------|---------------------|--|--|
| Пароль:                          |                     |  |  |
| Введите изображенные<br>символы: | ZOVS                |  |  |
|                                  | Получить сертификат |  |  |
| Рис. 7.                          |                     |  |  |

- **4.** Полученные от менеджера логин и пароль нужно ввести в соответствующие поля. При правильном вводе на экране появится ссылка на скачивание сертификата для входа в мониторинг.
- **5.** Скачивание и установка сертификата (расширение .*pfx*).

#### Процесс установки:

1. После скачивания и открытия сертификата, откроется мастер установки, нажмите «Далее», откроется следующее окно:

| Мастер импорта сертификатов 🛛 🔀                                                                                                    |
|----------------------------------------------------------------------------------------------------|
| Импортируемый файл                                                                                                    |
| Укажите импортируемый файл.                                                                                                    |
| Имя фа <u>й</u> ла:                                                                                                    |
| Путь к сертификату на вашем компьютере                                                                                                    |
| Замечание: нижеуказанные форматы файлов могут содержать в одном файле более<br>одного сертификата:<br>Файл обмена личной информацией - PKCS #12 (.PFX,.P12)<br>Стандарт Cryptographic Message Syntax - сертификаты PKCS #7 (.p7b)<br>Хранилище сериализованных сертификатов (.sst) |
| < <u>Н</u> азад Далее > Отмена                                                                                                    |

Рис. 8.

2. Указав путь к файлу, и нажав «Далее», Вам предложат ввести пароль (рис. 9). Это тот же пароль, которые Вы вводили при запросе на получение сертификата. Галочки ставятся по Вашему усмотрению.

| Пароль<br>Для обеспечения безопасности закрытый ключ защищен паролем.                                                                  |
|----------------------------------------------------------------------------------------------------|
| Вредите пароль для закрытого ключа                                                                                                    |
| Пароль:                                                                                                    |
| Включить усиленную защиту закрытого ключа. В этом случае при каждом использовании приложением закрытого ключа будет выдаваться запрос. |
| Пометить этот ключ как экспортируемый, что позволит вам сохранять<br>архивную копию ключа и перемещать его.                            |
| ————————————————————————————————————                                                                                                   |

Рис. 9.

3. Нажмите «Далее» и в появившемся окне (рис. 10) выберите первый пункт: «Автоматически выбрать хранилище на основе типа сертификата».

| Мастер импорта сертификатов                                                                                          | R |
|----------------------------------------------------------------------------------------------------|---|
| Хранилище сертификатов                                                                                               |   |
| Хранилища сертификатов - это области системы в которых производится<br>хранение сертификатов.                        |   |
| Выбор хранилища может быть произведен Windows автоматически, или же<br>можно указать размещение сертификата вручную. |   |
| Автоматически выбрать хранилище на основе типа сертификата                                                           |   |
| О Поместить все сертификаты в следующее хранилище                                                                    |   |
| Хранилище сертификатов:                                                                                              |   |
| <u>Q</u> 630p                                                                                                    |   |
|                                                                                                    |   |
|                                                                                                    |   |
|                                                                                                    |   |
|                                                                                                    |   |
| < <u>Н</u> азад Далее > Отмена                                                                                       | ] |

Рис. 10.

4. «Далее» -> «Готово». Установка сертификата завершена.

Поздравляем! Теперь для доступа к мониторингу нужно нажать «Вход для агентов» на главной странице сайта <u>www.kitps.ru</u>.

# Внимание! Обязательно проверьте системное время на Вашем компьютере! Оно должно соответствовать реальному, иначе вход в мониторинг будет невозможен.